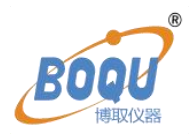

# **BH-485-NO3**

# **Digital Nitrate Nitrogen Sensor**

# **Operation Manual**

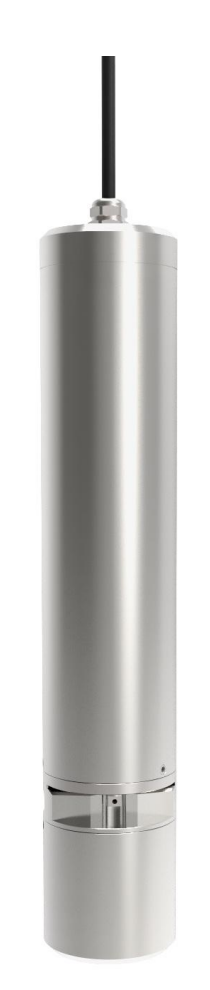

# Shanghai BOQU Instrument Co.,Ltd

www.boquinstruments.com

## **Table of Contents**

| Chapter 1 Specifications 1                                                                                                    |
|----------------------------------------------------------------------------------------------------|
| Chapter 2 Product Overview2                                                                                                    |
| 2.1 Product Information                                                                                                    |
| 2.2 Safety Information                                                                                                    |
| Chapter 3 Installation                                                                                                    |
| 3.1 Installation of Sensors4                                                                                                    |
| 3.1.1 Handrail-style Installation                                                                                                    |
| 3.1.2 Poolside Installation5                                                                                                    |
| 3.1.3 Bypass facility installation6                                                                                                    |
| 3.2 Connection to Sensor                                                                                                    |
| Chapter 4 Interface and Operation7                                                                                                    |
| 4.1 User Interface                                                                                                    |
| 4.2 Parameter Setting                                                                                                    |
|                                                                                                    |
| Chapter 5 Calibration of Sensor9                                                                                                    |
| Chapter 5 Calibration of Sensor       9         5.1 Factor Calibration       9                                                                                                    |
| Chapter 5 Calibration of Sensor       9         5.1 Factor Calibration       9         5.2 Zero Point Calibration       11                                                                                                    |
| Chapter 5 Calibration of Sensor       9         5.1 Factor Calibration       9         5.2 Zero Point Calibration       11         5.3 Sample Calibration       12                                                                                                    |
| Chapter 5 Calibration of Sensor       9         5.1 Factor Calibration       9         5.2 Zero Point Calibration       11         5.3 Sample Calibration       12         5.4 Standard solution calibration       14                                                                                                    |
| Chapter 5 Calibration of Sensor95.1 Factor Calibration95.2 Zero Point Calibration115.3 Sample Calibration125.4 Standard solution calibration145.5 Preparation of standard solution16                                                                                                    |
| Chapter 5 Calibration of Sensor       9         5.1 Factor Calibration       9         5.2 Zero Point Calibration       11         5.3 Sample Calibration       12         5.4 Standard solution calibration       14         5.5 Preparation of standard solution       16         Chapter 6 Communication Protocol       17                                                                                                    |
| Chapter 5 Calibration of Sensor       9         5.1 Factor Calibration       9         5.2 Zero Point Calibration       11         5.3 Sample Calibration       12         5.4 Standard solution calibration       14         5.5 Preparation of standard solution       16         Chapter 6 Communication Protocol       17         Chapter 7 Maintenance       23                                                                                              |
| Chapter 5 Calibration of Sensor95.1 Factor Calibration95.2 Zero Point Calibration115.3 Sample Calibration125.4 Standard solution calibration145.5 Preparation of standard solution16Chapter 6 Communication Protocol17Chapter 7 Maintenance237.1 Sensor Cleaning24                                                                                                    |
| Chapter 5 Calibration of Sensor       9         5.1 Factor Calibration       9         5.2 Zero Point Calibration       11         5.3 Sample Calibration       12         5.4 Standard solution calibration       14         5.5 Preparation of standard solution       16         Chapter 6 Communication Protocol       17         Chapter 7 Maintenance       23         7.1 Sensor Cleaning       24         7.2 Inspection on the Damage of Sensor       24 |
| Chapter 5 Calibration of Sensor95.1 Factor Calibration95.2 Zero Point Calibration115.3 Sample Calibration125.4 Standard solution calibration145.5 Preparation of standard solution16Chapter 6 Communication Protocol17Chapter 7 Maintenance237.1 Sensor Cleaning247.2 Inspection on the Damage of Sensor247.3 Remove Wiper24                                                                                                    |
| Chapter 5 Calibration of Sensor95.1 Factor Calibration95.2 Zero Point Calibration115.3 Sample Calibration125.4 Standard solution calibration145.5 Preparation of standard solution16Chapter 6 Communication Protocol17Chapter 7 Maintenance237.1 Sensor Cleaning247.2 Inspection on the Damage of Sensor247.3 Remove Wiper247.4 Restore wiper25                                                                                                    |

| 1apter 8 Special Description |
|------------------------------|
|------------------------------|

## **Chapter 1 Specifications**

| Specifications                | Details                                                         |  |
|-------------------------------|-----------------------------------------------------------------|--|
| Measurement Range             | 0.1~40.0mg/L (2mm)                                              |  |
| Measurement Accuracy          | ±5%                                                             |  |
| Repeatability                 | ±2%                                                             |  |
| <b>Resolution Ratio</b>       | 0.01 mg/L                                                       |  |
| Pressure Range                | ≤0.4Mpa                                                         |  |
|                               | Main Body: SUS316L (Ordinary Version),                          |  |
| Material                      | Titanium Alloy (Seawater Version)                               |  |
|                               | Upper and Lower Cover: PUR                                      |  |
| Power Supply                  | Direct current supply: 9~36VDC                                  |  |
| <b>Communication Protocol</b> | MODBUS RS485                                                    |  |
| Storage Temperature           | -15~50°C                                                        |  |
| Operating Temperature         | $0 \sim 45^{\circ}$ C (not freeze)                              |  |
| Weight                        | 3.2KG                                                           |  |
| Level of Protection           | IP68/NEMA6P                                                     |  |
| Cable Length                  | 10-meter standard cable which can be extended up to 100 meters. |  |

Table 1 Technical Specifications of Spectroscopic Nitrate Sensor

Note: The specifications of the product are subject to change without prior notice.

## **Chapter 2 Product Overview**

### **2.1 Product Information**

NO3 absorbs at 210 nm UV light. When the Spectrometer Nitrate sensor is working, the water sample flows through the slit. When the light from the light source in the probe passes through the slit, part of the light is absorbed by the sample flowing in the slit, and the other light passes through the sample and reaches the other side of the probe. Calculate the concentration of nitrate.

It is widely used in drinking water, surface water, industrial production process water, sewage treatment and other fields. Continuously monitor the concentration of nitrate dissolved in water, especially for monitoring sewage aeration tanks, controlling denitrification process. The size of the nitrate sensor is shown in Figure 1.

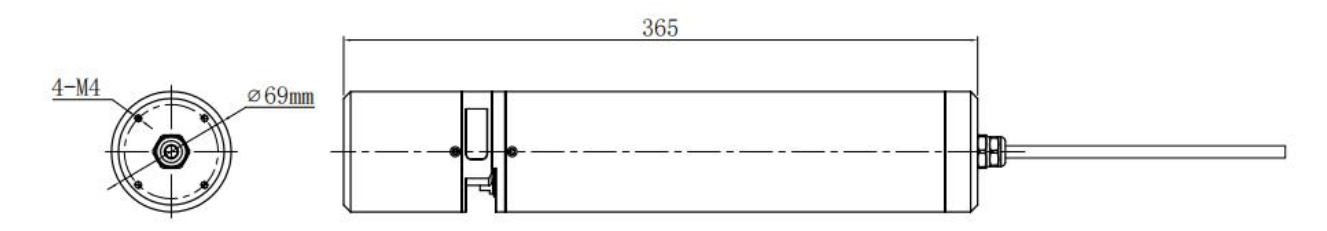

Figure 1 Dimensional Drawing of Spectroscopic Nitrate Sensor

### **2.2 Safety Information**

Please read this manual completely before opening the package, installing or using. Otherwise it may cause personal injury to the operator, or cause damage to equipment.

#### Warning labels

Please read all labels and signs on the instrument, and comply with the security label instructions, otherwise it may cause personal injury or equipment damage.

When this symbol appears in the instrument, please refer to the operation or safety information in the reference manual.

While this symbol indicates an electric shock or risk of death from electric shock.

Please read this manual completely. Pay particular attention to some notes or warnings, etc. To ensure that the protective measures provided by the equipment are not destroyed.

## **Chapter 3 Installation**

## **3.1 Installation of Sensors**

## 3.1.1 Handrail-style Installation

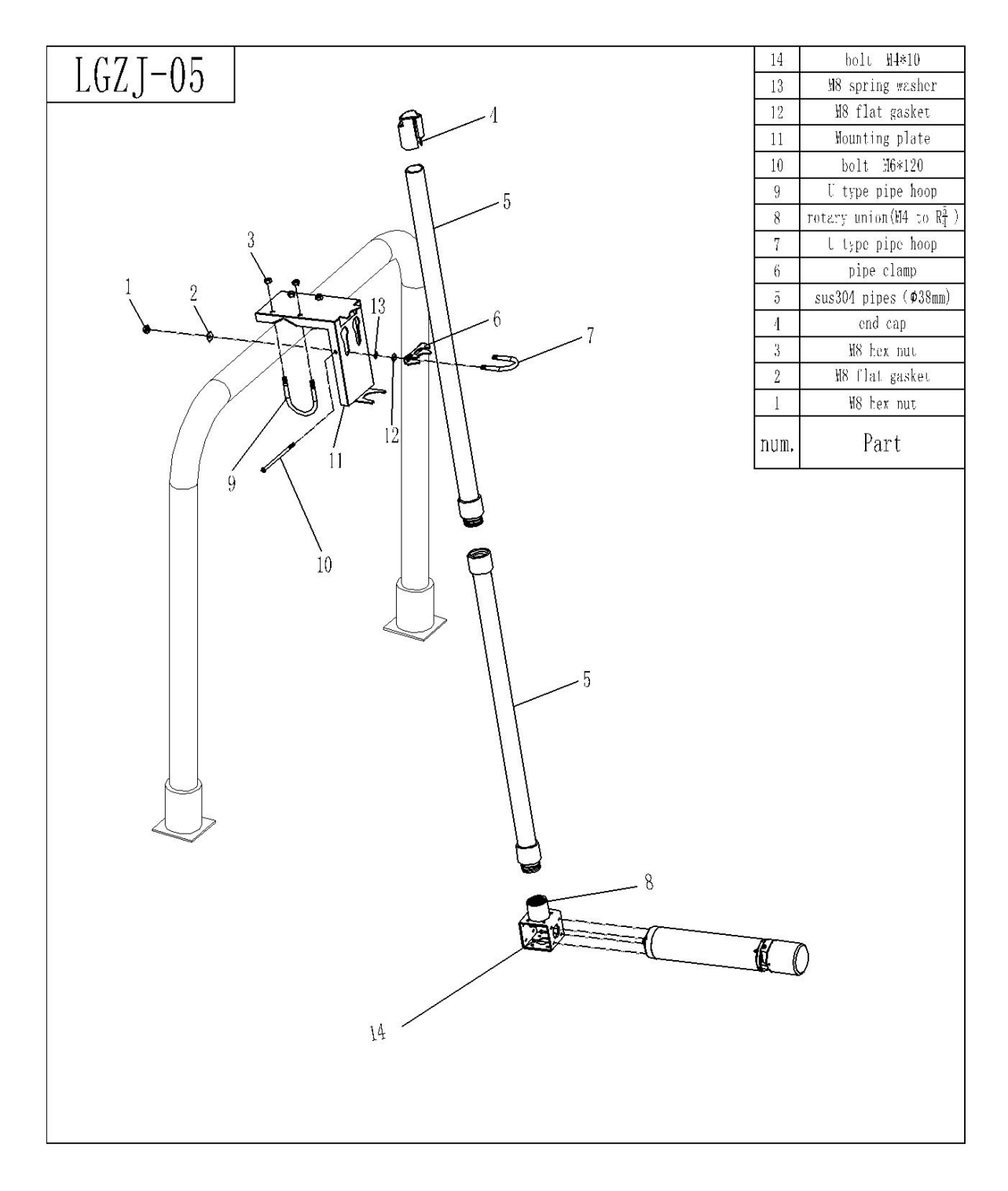

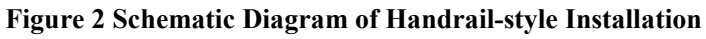

## **3.1.2** Poolside Installation

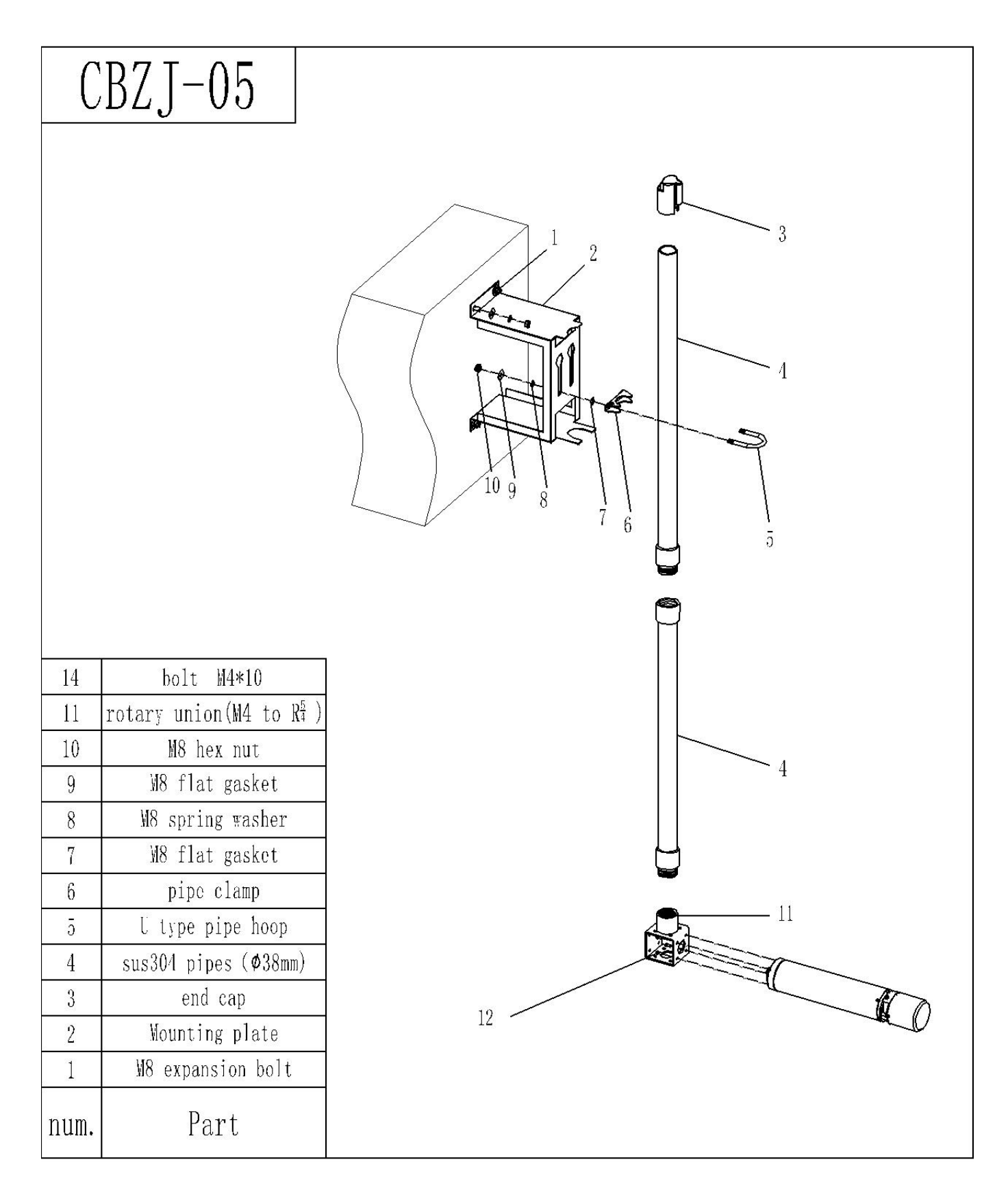

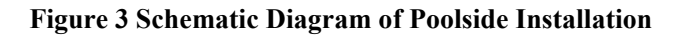

#### 3.1.3 Bypass facility installation

When it is impossible to directly measure the medium (such as in tap water) or when the medium load requires the measurement of filtered water samples (such as high-content TS, sewage treatment plant water, waste dumps, etc.), you can use Figure 4 method.

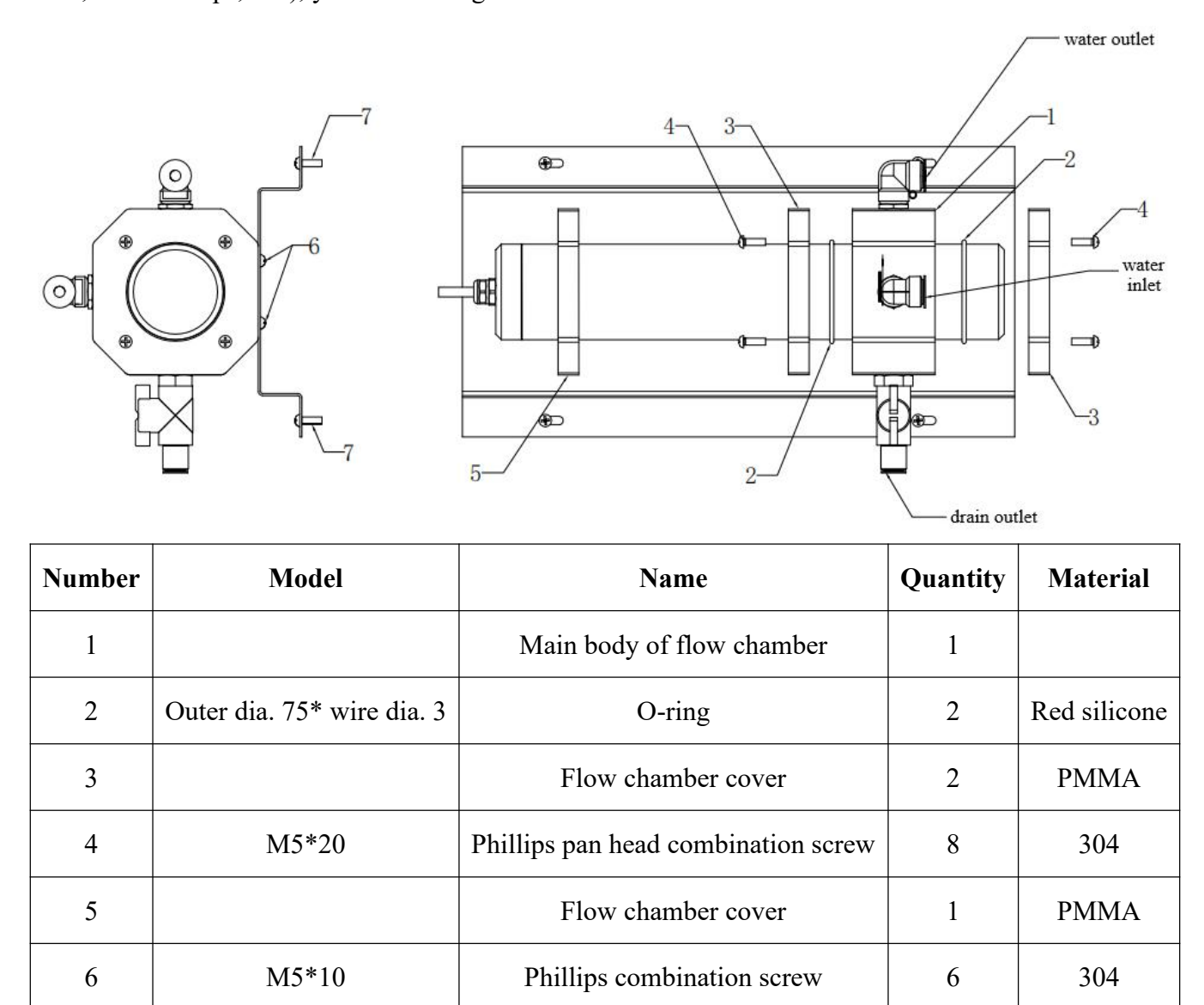

#### Figure 4 Schematic diagram of bypass facility installation

#### Installation steps: (this installation is only applicable to sensors with 2 and 5mm optical path)

Phillips combination screw

4

304

- 1. Place the main body of the flow chamber at the position of the measuring tank;
- 2. Install the O-ring on the main body of the flow chamber;
- 3. Install the flow chamber cover;

M5\*10

7

- 4. Fix the flow chamber cover to the main body of the flow chamber with screws;
- 5. Install the flow chamber cover for support;
- 6. Fix the flow chamber and the probe on the mounting part with screws;
- 7. Install the assembled kit on the customer site with screws;
- 8. Connect the water inlet pipe, drain pipe, and sewage pipe.

## **3.2 Connection to Sensor**

The sensor is correctly connected according to the definition of the following cores:

| Serial No.   | 1      | 2     | 3       | 4       | 5              |
|--------------|--------|-------|---------|---------|----------------|
| Sensor Cable | Brown  | Black | Blue    | White   | Yellow + Green |
| Signal       | +12VDC | AGND  | RS485 A | RS485 B | Ground Lead    |

Special note: In order to protect the nitrate sensor, please be sure to ground the sensor.

## **Chapter 4 Interface and Operation**

### 4.1 User Interface

The sensor is connected to the computer using RS485 to USB, and then use Modbus Poll to connect.

Note: Modbus Poll software is a general software that can be downloaded online.

## 4.2 Parameter Setting

1、Click "Setup" on the menu bar, select "Read / Write Definition", and then set the parameters (The slave address for the first time is the slave label), then enter "20" for Quantity in the dialog box, click "OK".

| Read/Write | e Definition                         |                     | ×               |
|------------|--------------------------------------|---------------------|-----------------|
| Slave ID:  | 1                                    |                     | ОК              |
| Function:  | 03 Read Holding Re                   | gisters (4x) \vee   | Cancel          |
| Address:   | 0 Protoco                            | ol address. E.g. 40 | 011 -> 10       |
| Quantity:  | 20                                   |                     |                 |
| Scan Rate: | 1000 [ms]                            |                     | Apply           |
| Disable    | WHE DOWNLO                           |                     |                 |
| Disable    | write <u>D</u> isabled<br>e on error |                     | Read/Write Once |
| View       |                                      |                     |                 |
| Rows       | ○20 ○50 ○                            | ) 100 🔘 Fit to Q    | luantity        |
| Hide A     | lias Columns                         | PLC Address         | ses (Base 1)    |
| Addres     | ss in Cell                           | Enron/Danie         | el Mode         |

**Note:** After the slave address is changed, the new address will be used for communication and the slave address for the next time connection is also the most recently changed address.

2、 Click "Connection" on the menu bar, select the first line in the drop-down menu "Connection setup" (The baud rate for the first time is the slave label) and click "OK".

| Sincetion Setup       |                 |                     |
|-----------------------|-----------------|---------------------|
| Connection            |                 | ОК                  |
| Serial Port           | ~               |                     |
| Serial Settings       |                 | Cancel              |
| COM4                  | ~               | Mode                |
| 19200 Baud 🗸          |                 | ● RTU ○ ASCI        |
| 8 Data bits 🛛 🗸       |                 | Response Timeout    |
| None Parity ~         |                 | Delay Between Polls |
| 1 Stop Bit 🛛 🗸        | Advanced        | 1000 [ms]           |
| Remote Modbus Server  |                 |                     |
| IP Address or Node Na | me              |                     |
| 127.0.0.1             |                 | ×                   |
| Server Port           | Connect Timeout | IPv4                |
| 502                   | 3000 [ms]       |                     |

Note: Port is set according to the Port number of the connection.

Note: If the sensor has been connected as described, and "Timeout Error" appears on the software "Display status", it means that the connection is failed; remove and replace the USB port or check the USB to RS485 converter, repeat the above procedure until the sensor connection is successful.

## **Chapter 5 Calibration of Sensor**

Spectroscopic nitrate sensor has been calibrated at the factory. If there is a need to re-calibrate, please follow the steps below. (Note: Make sure to clean the glass window before performing the calibration. Depending on the application, any deviation from the factory calibration may be caused by contamination of the optics. If the calibration verification fails, please clean the glass window again and repeat these steps). The calibration of spectroscopic nitrate sensor includes factor calibration, zero point calibration, sample calibration and standard solution calibration. Factory default is standard solution calibration.

### **5.1 Factor Calibration**

If there is a large deviation between the measured value and the standard value, the slope of the calibration curve needs factor calibration.

- 1. Connect the sensor to the Modbus software;
- 2、 Set the relevant parameters and wipe the sensor;

3、 Select "16" in the menu bar to enter "184" for Address in the dialog box, "2" for Quantity, and change type into "Float CD AB". Double-click the up on the right to enter "1" for the value. Click "OK", then click "Send", as shown below;

| 16: Write | Multiple Registers |         | ×              |
|-----------|--------------------|---------|----------------|
| Slave ID: | 1                  | 184 = 1 | <u>S</u> end   |
| Address:  | 184                |         | <u>C</u> ancel |
| Quantity: | 2                  |         | <u>E</u> dit   |
| Туре:     | Float CD AB 🛛 🗸    |         | <u>O</u> pen   |
|           |                    |         | S <u>a</u> ve  |
|           |                    |         |                |
|           |                    |         |                |
|           |                    |         |                |

4 Slowly immerse the sensor into the nitrate standard solution and ensure that the optical path is measured horizontally;

5. Wait for the value to be stable and record the measured value;

6, Calculate the correction factor. The correction factor equals to the standard solution value divided by the value measured in the 5 step. (Factor = standard solution value / measured value);

7、 Select "16" in the menu bar to enter "184" for Address in the dialog box, "2" for Quantity and change type into "Float CD AB". Double-click the up on the right to enter "Factor Value" for the value (The factor value is the calculated value in step 6). Click "OK", then click "Send".

Assume that the factor value calculated in step 6 is 0.84, as shown in the figure below. Finally the NOx-N value and nitrate calibration standard solution are close at address 0.

| Slave ID:     1     184 = 0.84     State       Address:     184     Ca       Quantity:     2     E       Type:     Float CD AB     O | Send<br>Cancel |
|----------------------------------------------------------------------------------------------------|----------------|
| Address: 184 Ca<br>Quantity: 2 E                                                                                                    | Cancel         |
| Quantity: 2                                                                                                    |                |
| Type: Float CD AB V                                                                                                    | Edit           |
|                                                                                                    | Open           |
| S                                                                                                    | Save           |

|   | Alias                     | 00000            | Alias                      | 00010  |
|---|---------------------------|------------------|----------------------------|--------|
| 0 | NOx-N                     | 19.9536          | measurement cycle (s)      | 15     |
| 1 |                           | 122              |                            | 0      |
| 2 |                           | 19.9536          |                            | 16256  |
| 3 |                           | (22)             |                            | 21727  |
| 4 |                           | 19.9536          |                            | -15502 |
| 5 |                           | 3 <del>75</del>  |                            |        |
| 6 | UV254                     | 23.7542          | wiper cleaning cycle (min) | 1      |
| 7 |                           | 9 <del>4</del> 4 | wiper pattern              | 2      |
| 8 | Main measuring value unit | 0                |                            | 4      |
| 9 |                           | 9                | response time              | 1      |

## 5.2 Zero Point Calibration

1、 Connect the sensor to the Modbus software;

 $2_{\gamma}$  Set the relevant parameters and wipe the sensor;

3. Refer to step 3 in 5.1, set the calibration method to factor, and the factor value is 1;

4. Slowly immerse the sensor in distilled water to ensure the level of the measuring light path;

5. After waiting for the value to stabilize, calibrate the zero point according to the communication

protocol: select "06" in the menu bar and enter "90" for Address in the dialog box, and the following

operations keep Address: "90" unchanged

Enter "62" in Value (62 zero point calibration menu), and click "Send"

Enter "25" in Value (25 Preparation), click "Send";

Enter "18" in Value (18 ready), click "Send";

Enter "61" (61 calibration status) in Value, and click "Send";

Enter "85" in Value (85 wipe) and click "Send";

Enter "61" (61 calibration status) in Value, and click "Send";

Enter "19" in Value (19 Wait Steady), and click "Send";

Enter "42" in Value (42 End of calibration), click "Send";

Enter "52" in Value (52 Return to main value), and click "Send";

| Slave ID:     | 1                       | <u>S</u> end |
|---------------|-------------------------|--------------|
| Address:      | 90                      | Cancel       |
| Value:        | 62                      | ]            |
| Result<br>N/A | ialog on "Respo         | nse ok"      |
| Use Functi    | on<br>e single register | r.           |
| 16: Writ      | e multiple reaist       | ers          |

|   | Alias                     | 00000          | Alias                      | 00010  |
|---|---------------------------|----------------|----------------------------|--------|
| 0 | NOx-N                     | 0.16           | measurement cycle (s)      | 15     |
| 1 |                           | 122            | 95694 C                    | 0      |
| 2 |                           | 0.16           |                            | 16256  |
| 3 |                           | ( <u>*</u> 43) |                            | 4081   |
| 4 |                           | 0.16           |                            | -15509 |
| 5 |                           |                |                            |        |
| 6 | UV254                     | 0.135          | wiper cleaning cycle (min) | 1      |
| 7 |                           |                | wiper pattern              | 2      |
| 8 | Main measuring value unit | 0              |                            | 2      |
| 9 |                           | 9              | response time              | 1      |

## 5.3 Sample Calibration

- 1. Connect the sensor to the Modbus software;
- $2_{\gamma}$  Set the relevant parameters and wipe the sensor;
- 3、Refer to step 3 in 5.1, set the calibration method to factor, and the factor value is 1;
- 4. Slowly immerse the sensor in sample of known concentration to ensure the level of the measuring

light path;

5. Select "06" in the menu bar and enter "188" for Address and "1" for Value (sample calibration

mode), and click "Send"

| Slave ID:     | 1                        | Send   |
|---------------|--------------------------|--------|
| Address:      | 188                      | Cancel |
| Value:        | 1                        |        |
| Result<br>N/A |                          |        |
| Class of      | ialog on "Respons        | se ok" |
|               |                          |        |
| - Use Functi  | on                       |        |
| Use Functi    | on<br>te single register |        |

6. Wait for the value to stabilize, and record the stable UV value; select "16" in the menu bar to enter "199" (sample calibration UV value address) for Address in the dialog box, "2" for Quantity, and change type into "Float CD AB", Double-click the up on the right to enter sample calibration stable value UV value for the value.

| 1 199 = 32      | Send                      |
|-----------------|---------------------------|
| 199             | Cancel                    |
| 2               | Edit                      |
| Float CD AB 🗸 🗸 | Open                      |
|                 | Save                      |
|                 |                           |
|                 | 199<br>2<br>Float CD AB ~ |

7、 Select "16" in the menu bar to enter "203" (sample calibration concentration address) for Address in the dialog box, "2" for Quantity, and change type into "Float CD AB". Double-click the up on the right to enter sample calibration actual concentration value for the value.

| ave ID:  | 203 = 32      | Send   |
|----------|---------------|--------|
| ddress:  | 203           | Cancel |
| uantity: | 2             | Edit   |
| /pe:     | Float CD AB V | Open   |
|          |               | Save   |
|          |               |        |

8. The final result is shown in the figure below

| 💬 Mbpoll1                           |             |                                  |         |
|-------------------------------------|-------------|----------------------------------|---------|
| Tx = 0: Err = 0: ID = 1: F = 03: \$ | SR = 1000ms |                                  |         |
| Ali                                 | as 00000    | Alias                            | 000     |
| 0                                   |             |                                  | <u></u> |
| 1                                   |             |                                  | 0       |
| 2                                   |             |                                  |         |
| 3                                   |             | sample calibration concentration | 32      |
| 4                                   |             |                                  |         |
| 5                                   |             |                                  |         |
| 6                                   |             |                                  |         |
| 7                                   |             |                                  |         |
| 8                                   |             |                                  |         |
| 9 sample calibration UV254 value    | ue 32       |                                  |         |

9. Take out the sensor, wash the sensor and wipe dry.

## 5.4 Standard solution calibration

- 1. Connect the sensor to the Modbus software;
- 2 Set the relevant parameters and wipe the sensor;
- 3. Refer to step 3 in 5.1, set the calibration method to factor, and the factor value is 1;
- 4. Slowly immerse the sensor in standard solution of known concentration to ensure the level of the

measuring light path;

5 Select "06" in the menu bar and enter "188" for Address and "0" for Value (standard solution calibration mode), and click "Send";

| Write Singl   | e Register                                     | ×            |
|---------------|------------------------------------------------|--------------|
| Slave ID:     | 1                                              | <u>S</u> end |
| Address:      | 188                                            | Cancel       |
| Value:        | 0                                              |              |
| Result<br>N/A | alog on "Respons                               | se ok"       |
| Use Functio   | on<br>e single register<br>e multiple register | s            |

6. Wait for the value to stabilize, and record the stable UV value; select "16" in the menu bar to enter "189" (standard solution calibration 1 UV value address) for Address in the dialog box, "2" for Quantity, and change type into "Float CD AB", Double-click the up on the right to enter standard solution calibration 1 stable value UV value for the value.

| 16: Write | Multiple Registers |   |               | ×        |
|-----------|--------------------|---|---------------|----------|
| Slave ID: | 1                  |   | 189 = 5.83558 | <br>Send |
| Address:  | 189                |   |               | Cancel   |
| Quantity: | 2                  |   |               | Edit     |
| Туре:     | Float CD AB        | ~ |               | Open     |
|           |                    |   |               | Save     |
|           |                    |   |               |          |
|           |                    |   |               |          |
|           |                    |   |               |          |

7 Select "16" in the menu bar to enter "193" (standard solution calibration 1 concentration address)for Address in the dialog box, "2" for Quantity, and change type into "Float CD AB". Double-click the up on the right to enter standard solution calibration 1 actual concentration value for the value.

| 16: Write | Multiple Registers |         | ×      |
|-----------|--------------------|---------|--------|
| Slave ID: | 1                  | 193 = 5 | Send   |
| Address:  | 193                |         | Cancel |
| Quantity: | 2                  |         | Edit   |
| Туре:     | Float CD AB 🗸 🗸    |         | Open   |
|           |                    |         | Save   |
|           |                    |         |        |
|           |                    |         |        |
|           |                    |         |        |

8. The final result is shown in the figure below

|     | Alias                                        | 00189   |
|-----|----------------------------------------------|---------|
| 189 | standard solution calibration1 UV254 value   | 5.83558 |
| 190 |                                              |         |
| 191 | standard solution calibration2 UV254 value   | 32      |
| 192 |                                              |         |
| 193 | standard solution calibration1 concentration | 5       |
| 194 |                                              | (       |
| 195 | standard solution calibration2 concentration | 32      |
| 196 |                                              |         |

9. Take out the sensor, wash the sensor and wipe dry, slowly immerse the sensor in the second standard solution of known concentration to ensure the level of the measuring light path

10、 The operation of standard solution calibration 2 is similar to that of standard solution calibration 1. From steps 6 to 7, input "191" for standard solution calibration 2 UV value address, Value input standard solution calibration 2 stable value UV value; standard solution calibration 2 concentration address input "195", Value input standard solution calibration 2 actual concentration value. The standard solution calibration has been completed.

### 5.5 Preparation of standard solution

#### NO3-N standard stock solution (100mg/L):

Weigh 0.8502g of nitrate of potash (reference reagent) for two hours in a 100mL beaker, add 50mL of deionized water, mix until the powder is completely dissolved, transfer it to a 1000mL volumetric flask, and dilute to the scale with deionized water. Shake it and store it. (The solution has a NO<sub>3</sub>-N value of 100 mg/L)

#### Preparation of NO<sub>3</sub>-N solutions:

1, 5mg/L: Measure 50mL of prepared NO3-N stock solution. Transfer to a 1000 mL volumetric flask, dilute to the mark with deionized water and shake it.

2 10mg/L: Measure 100mL of prepared NO3-N stock solution. Transfer to a 1000 mL volumetric flask, dilute to the mark with deionized water and shake it.

3、20mg/L: Measure 200mL of prepared NO3-N stock solution. Transfer to a 1000 mL volumetric flask, dilute to the mark with deionized water and shake it.

4、 40mg/L: Measure 400mL of prepared NO3-N stock solution. Transfer to a 1000 mL volumetric flask, dilute to the mark with deionized water and shake it.

## **Chapter 6 Communication Protocol**

The sensor embraces MODBUS RS485 communication function which communicates in RTU mode. The specific MODBUS-RTU table is shown in the following table.

| MODBUS-RTU     |          |  |  |  |  |
|----------------|----------|--|--|--|--|
| Baud Rate      | 19200    |  |  |  |  |
| Data Bits      | 8 Bits   |  |  |  |  |
| Odd-even Check | None     |  |  |  |  |
| Stop Bit       | 1 Bit    |  |  |  |  |
| Function Code  | 03、06、16 |  |  |  |  |

| Register Name    | Address | Date<br>Type | Register<br>Number | Read/<br>Write | Instruction   |  |  |  |
|------------------|---------|--------------|--------------------|----------------|---------------|--|--|--|
| 03 Function Code |         |              |                    |                |               |  |  |  |
| NOx-N            | 0       | Float        | 2                  | R              | Nitrate Value |  |  |  |
| UV Value         | 6       | Float        | 2                  | R              | UV Value      |  |  |  |
| Main measuring   | 8       | signed       | 1                  | R              | 0:"mg/L"      |  |  |  |

| Value Unit                |    |        |   |     | 2:"PPM"                                                                                                    |  |  |  |
|---------------------------|----|--------|---|-----|----------------------------------------------------------------------------------------------------|--|--|--|
| 06 Function Code          |    |        |   |     |                                                                                                    |  |  |  |
| Modify NOx-N              | 0  |        | - |     | 0: "mg/L"                                                                                                    |  |  |  |
| Value Unit                | 8  | signed | 1 | W/R | 2: "PPM"                                                                                                    |  |  |  |
| Modify the                |    |        |   |     | Measurement Cycle (Unit: Second)                                                                                                    |  |  |  |
| measurement               | 10 | signed | 1 | W/R | The shortest 15s 15 times (default 30                                                                                                    |  |  |  |
| cycle                     |    |        |   |     | seconds)                                                                                                    |  |  |  |
| Modify the                |    |        |   |     | 4096: Scratch once before measurement                                                                                                    |  |  |  |
| wiper cleaning            | 16 | signed | 1 | W/R | (default)Other: wiper cycle (unit: minute)                                                                                                    |  |  |  |
| cycle                     |    |        |   |     | Minimum 1 minute, maximum 720 minutes                                                                                                    |  |  |  |
| Zero Point<br>Calibration | 90 | signed | 1 | W/R | 0X3E:62 Zero point calibration menu<br>  0X19:25 Preparation   0X12:18 Ready   0X3D:61 Calibration Status   0X55:85 Wipe   0X3D:61 Calibration Status   0X13:19 Wait Steady   0X2A:42 End of calibration   0X34:52 Return to main value |  |  |  |

| Remove wiper                                  | 90    | signed | 1    | W/R       | 0X21:33 Remove calibration menu<br>0X19:25 maintain<br>0X52:82 Remove to wipe                        |
|-----------------------------------------------|-------|--------|------|-----------|----------------------------------------------------------------------------------------------------|
| Restore wiper                                 | 90    | signed | 1    | W/R       | 0X43:67 Return to maintenance<br> <br>0X28:40 Maintenance steps<br> <br>0X34:52 Return to main value |
| Nitrate<br>Measurement<br>Pattern             | 188   | signed | 1    | W/R       | 0: Nitrate standard curve<br>1: Nitrate sample curve                                                 |
| Modify Baud<br>Rate                           | 61961 | signed | 1    | W/R       | 0:4800bps<br>1:9600bps<br>2:19200bps<br>3:38400bps<br>4:57600bps                                     |
| Modify Slave<br>Address                       | 61967 | signed | 1    | W/R       | Slave Address<br>Min Address: 1 Max Address: 255                                                     |
|                                               |       |        | 16 F | unction C | ode                                                                                                  |
| Factor                                        | 184   | Float  | 2    | W/R       | Range of Factor: 0.1~10                                                                              |
| Deviation Value                               | 186   | Float  | 2    | W/R       | Range: 2mm Optical Path: $\pm 32$ mg/L                                                               |
| standard<br>solution<br>calibration<br>1[1/m] | 189   | float  | 2    | W/R       | UV Value                                                                                             |

| standard<br>solution<br>calibration<br>2[1/m]  | 191 | float | 2 | W/R | UV Value                          |
|------------------------------------------------|-----|-------|---|-----|-----------------------------------|
| standard<br>solution<br>calibration<br>1[mg/l] | 193 | Float | 2 | W/R | Range: 2mm Optical Path: 0~40mg/L |
| standard<br>solution<br>calibration<br>2[mg/l] | 195 | Float | 2 | W/R | Range: 2mm Optical Path: 0~40mg/L |
| sample<br>calibration [1/m]                    | 199 | Float | 2 | W/R | UV Value                          |
| sample<br>calibration<br>[mg/l]                | 203 | float | 2 | W/R | Range: 2mm Optical Path: 0~40mg/L |

#### 485 analysis:

#### 1. Read the Nitrate value

| Register Name | Address | Date Type | Register Number | Read/Write | Instruction   |
|---------------|---------|-----------|-----------------|------------|---------------|
| NOx-N         | 0       | Float     | 2               | R          | Nitrate Value |

Send the command: 01 03 00 00 00 02 C4 0B

The equipment return: 01 03 04 00 00 40 E0 CA 7B

#### Send command parsing:

01: device address 01

03: Function code 03 for reading register content

#### 00 00: The starting register address read is 0000

00 02: Read 2 registers

C4 0B: CRC16 check code

#### The device returns the analysis:

01: device address 01

- 03: Function code 03 for reading register content
- 04: The length of the returned data is 4 bytes

00 00 40 E0: The Nitrate value read is 7.00 (analyze 40 E0 00 00 using IEEE 754)

CA 7B: CRC16 check code

#### 2、 Read the main measuring value unit

| Register Name  | Address | Date Type | Register Number | Read/Write | Instruction |
|----------------|---------|-----------|-----------------|------------|-------------|
| Main measuring | o       | signad    | 1               | D          | 0:"mg/L"    |
| Value Unit     | 0       | signed    | 1               | K          | 2:"PPM"     |

Send the command: 01 03 00 08 00 01 05 C8

The equipment return: 01 03 02 00 0A B8 44

#### Send command parsing:

- 01: device address 01
- 03: Function code 03 for reading register content
- 00 08: The starting register address read is 0008
- 00 01: Read 1 registers

05 C8: CRC16 check code

#### The device returns the analysis:

- 01: device address 01
- 03: Function code 03 for reading register content
- 02: The length of the returned data is 2 bytes

00 0A: The main measuring value unit read is 10

B8 44: CRC16 check code

#### **3** Modify the measurement cycle

| Register Name | Address | Date Type | Register Number | Read/Write | Instruction               |
|---------------|---------|-----------|-----------------|------------|---------------------------|
| Modify the    |         |           |                 |            | Measurement cycle (Unit:  |
|               | 10      | aionad    | 1               | W/D        | Second)                   |
| ineasurement  | 10      | signed    | I               | W/K        | The shortest 15s 15 times |
| cycle         |         |           |                 |            | (default 30 seconds)      |

Send the command: 01 06 00 0A 00 0F E9 CC

The equipment return: 01 06 00 0A 00 0F E9 CC

Send command parsing:

01: device address 01

06: Function code 06 for writing register content

00 0A: The register address of write data is 0010

00 0F: Write data content of 0015

E9 CC: CRC16 check code

The device returns the analysis:

01: device address 01

06: Function code 06 for reading register content

00 0A: The register address of the return write data is 0010

00 0F: Returns modified data content of 0015

E9 CC: CRC16 check code

#### 4、Set Factor Value

| Register Name | Address | Date Type | Register Number | Read/Write | Instruction             |
|---------------|---------|-----------|-----------------|------------|-------------------------|
| Factor        | 184     | Float     | 2               | W/R        | Range of Factor: 0.1~10 |

Send the command: 01 10 00 B8 00 02 04 00 00 3F 80 E9 2D

The equipment return: 01 10 00 B8 00 02 C1 ED

Send command parsing:

- 01: device address 01
- 10: Function code 16 for writing register content
- 00 B8: The starting register address write is 0184
- 00 02: Write 2 registers
- 04: The length data is 4 bytes
- 00 00 3F 80: The factor value write is 1.00 (analyze 3F 80 00 00 using IEEE 754)
- E9 2D: CRC16 check code

The device returns the analysis:

- 01: device address 01
- 10: Function code 16 for writing register content
- 00 B8: The starting register address of the return write data is 0184
- 00 02: Returns 2 registers
- C1 ED: CRC16 check code

## **Chapter 7 Maintenance**

In order to obtain the best measurement results, it is very necessary to maintain the sensor regularly. Maintenance mainly includes cleaning, inspecting damage of the sensor. You can also view the sensor's status during maintenance and inspection.

### 7.1 Sensor Cleaning

In the measurement path of the sensor, the cleanliness of the two measurement windows is critical to the accuracy of the measurement. The measurement window should be checked if it is contaminated once a week, and the wiper should also be checked once a week to see if is damaged. **The maintenance** schedule is shown in the following table:

| Job Duties                 | Frequency                                                |
|----------------------------|----------------------------------------------------------|
| Visual Check               | Once per week                                            |
| Checking Calibration       | Conduct a comparative measurement once a week (depending |
| Checking Canoration        | on the measurement environment)                          |
| Replacement of Wiper Blade | Depend on the actual situation.                          |

Caution: Damage to the sealing structure of the probe will cause water to enter the inside of the probe, which will seriously damage to the equipment, therefore, it should be taken care of during application.

#### 7.2 Inspection on the Damage of Sensor

Check the appearance of the sensor to see if it is damaged, and if the probe is sealed; if there is any damage, please contact the after-sales service center for replacement to prevent the damage to the sensor from dipping into the water.

### 7.3 Remove Wiper

Note: Removing the wiper is a combined command, Under the same 485 address, continuous input of different values, make sure you enter it correctly.

1, Connect the sensor to the Modbus software;

2、 select "06" in the menu bar and enter "90" for Address in the dialog box, and the following operations keep Address: "90" unchanged.

- (1) Enter "33" in Value and click "Send";
- (2) Enter "25" in Value and click "Send";
- (3) Enter "82" in Value and click "Send".

| Slave ID:              | 1                         | Send     |
|------------------------|---------------------------|----------|
| Address:               | 90                        | Cancel   |
| Value:                 | 33                        |          |
| N/A                    | ialog on ''Respoi         | nse ok'' |
|                        |                           |          |
| Use Funct              | ion                       |          |
| Use Funct<br>06: Write | ion<br>te single register |          |

### 7.4 Restore wiper

Note: Restore the wiper is a combined command, Under the same 485 address, continuous input of different values, make sure you enter it correctly. In addition, power off and restart, the instrument will automatically restore the wiper.

1. Connect the sensor to the Modbus software;

2 select "06" in the menu bar and enter "90" for Address in the dialog box, and the following operations keep Address: "90" unchanged.

- (1) Enter "67" in Value and click "Send";
- (2) Enter "40" in Value and click "Send";
- (3) Enter "52" in Value and click "Send".

| Slave ID: | 1                     | Send      |
|-----------|-----------------------|-----------|
| Address:  | 90                    | Cancel    |
| /alue:    | 33                    |           |
| N/A       |                       |           |
| Close d   | ialog on "Respo       | onse ok'' |
| Use Funct | ialog on "Respo<br>on | onse ok'' |

## 7.5 Manual Cleaning

The sensor needs to use a cleaning sheet, dust-free cloth and a cleaning agent to clean the mirror surface.

Note: The cleaning agent needs to be purchased separately.

## **Chapter 8 Special Description**

<u>The self-cleaning wiper is driven by the motor. Do not manually turn it to avoid damage to the</u> <u>internal motor gear. The malfunction/damage caused by turning the wiper manually is not covered</u> <u>by the warranty!</u>